#### CDCC Participant Enrolment in Family Doctor's Clinic Step-by-step Guide

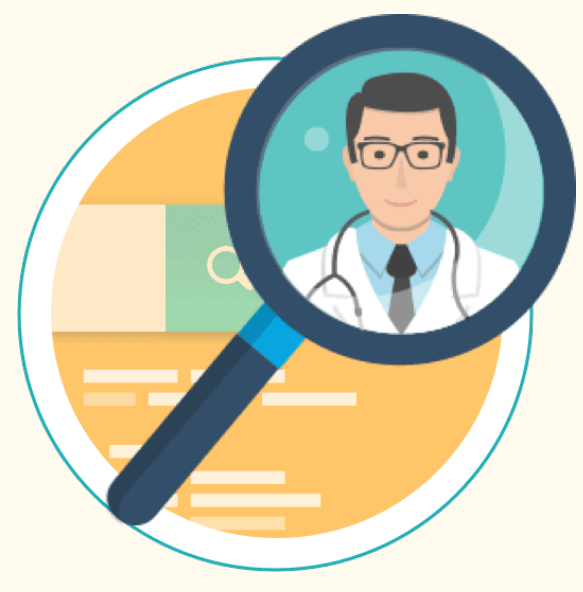

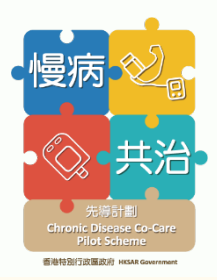

### **Overview of Scheme Participant Enrolment Workflow**

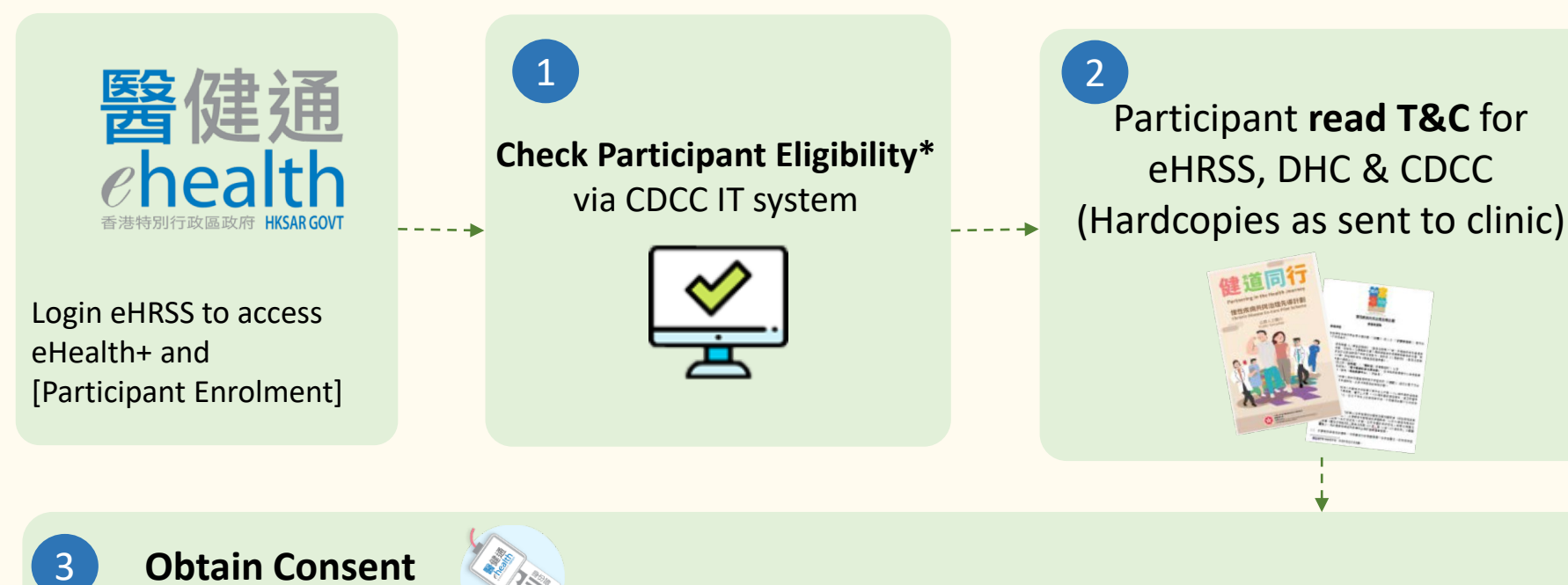

\*Clinic staff shall make sure:

- Obtain <u>explicit consent</u> from
  Applicant to collect their personal
  information and to pass that
  information to eHRSS for checking
  against eHealth database, to see if
  they have registered eHRSS and/or
  given indefinite sharing consent.
- Ask Applicant for any known DM/HT history

Insert HKID or input other document information

- eHRSS Express Registration & sharing consent with login HCP (clinic)
- DHC Express Registration & sharing consent with DHC
- <u>CDCC enrolment</u> and <u>pair Family Doctor</u>

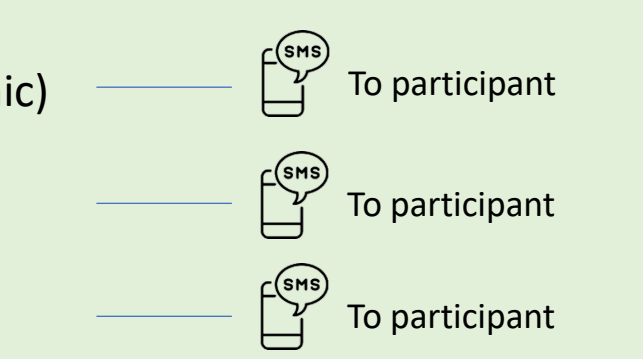

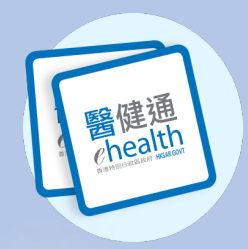

| Image: Second system       eHealth+       Administration       Information         Quick Lin       eHealth Services       Image: Second system       Image: Second system         No record found       Image: Second system       Image: Second system       Image: Second system         Quick Links - Administration       Image: Second system       Image: Second system       Image: Second system | Participant<br>Participant<br>Participant<br>Enrolment                                                                                                    | <ul> <li>For Applicant who is a holder of Certificate of Exemption (e.g. the aged, the blind or the infirm) instead of Identity Card:</li> <li>➢ Family Doctor &amp; clinic staff may refer to DHC/ DHCE for follow-up on participant enrolment</li> </ul>                                                                                                    |
|----------------------------------------------------------------------------------------------------|----------------------------------------------------------------------------------------------------|----------------------------------------------------------------------------------------------------|
| Login Electronic Health Record Sharing System (e<br>to access eHealth+                                                                                                    | HRSS) Click [Participant Enrolment]                                                                                                    | 王 開鍵通<br>chealth ② 区 Q 🗘 🐣 🗸                                                                                                    |
| B<br>eHealth Services > Enrolment<br>Please select<br>• Chronic Disease Co-Care Pilot Scheme                                                                                                    | System will check for participant eligibility*                                                                                                    | eHealth Services > Enrolment         Checking Eligibility         Participant Information         Document Type:       Hong Kong Identity Card         HKIC No.       1926529(A)         HKIC Symbol:       A         Date of Issue:       01-Jan-2023         English Name:       DING, LING         Chinese Name:       T %         Date of Birth:       01-Jan-1960         See:       Male                                                                                                    |
| DM & HT Screening Checking Eligibility                                                                                                    | <ul> <li>*Clinic staff shall make sure:</li> <li>Obtain <u>explicit consent</u> from Applicant to collect their personal information and to</li> </ul>                                                             | Eligibility Checking Summary         Eligibility Check List:       ○         Entitled person for Online Checking System for Subsidised Public Healthcare Services (OCSSS)         ○       Age ≥ 45 years old         ○       New to CDCC Pilot Scheme                                                                                                    |
| <b>Back</b> Start enrollment<br>Select [CDCC Pilot Scheme (DM & HT Screening)]                                                                                                    | <ul> <li>pass that information to eHRSS for checking against eHealth database, to see if they have registered eHRSS and/or given indefinite sharing consent.</li> <li>Ask Applicant for any known DM/HT</li> </ul> | Non BCDC PPF of co-calle programmes participant     O Non DHC DM/HT programme participant      Prerequisite:     O Not yet registered in eHRSS     O No sharing consent given to your organisation     O Not yet registered in DHC     Supplementary Information:     O Paired Family Doctor: Dr. CHAN, Tai Man (eHRUID: 3980000012)      Participant has outstanding prerequisites. Please go through corresponding enrolment     documents with participant before proceeding subsequent enrolment steps. |

3

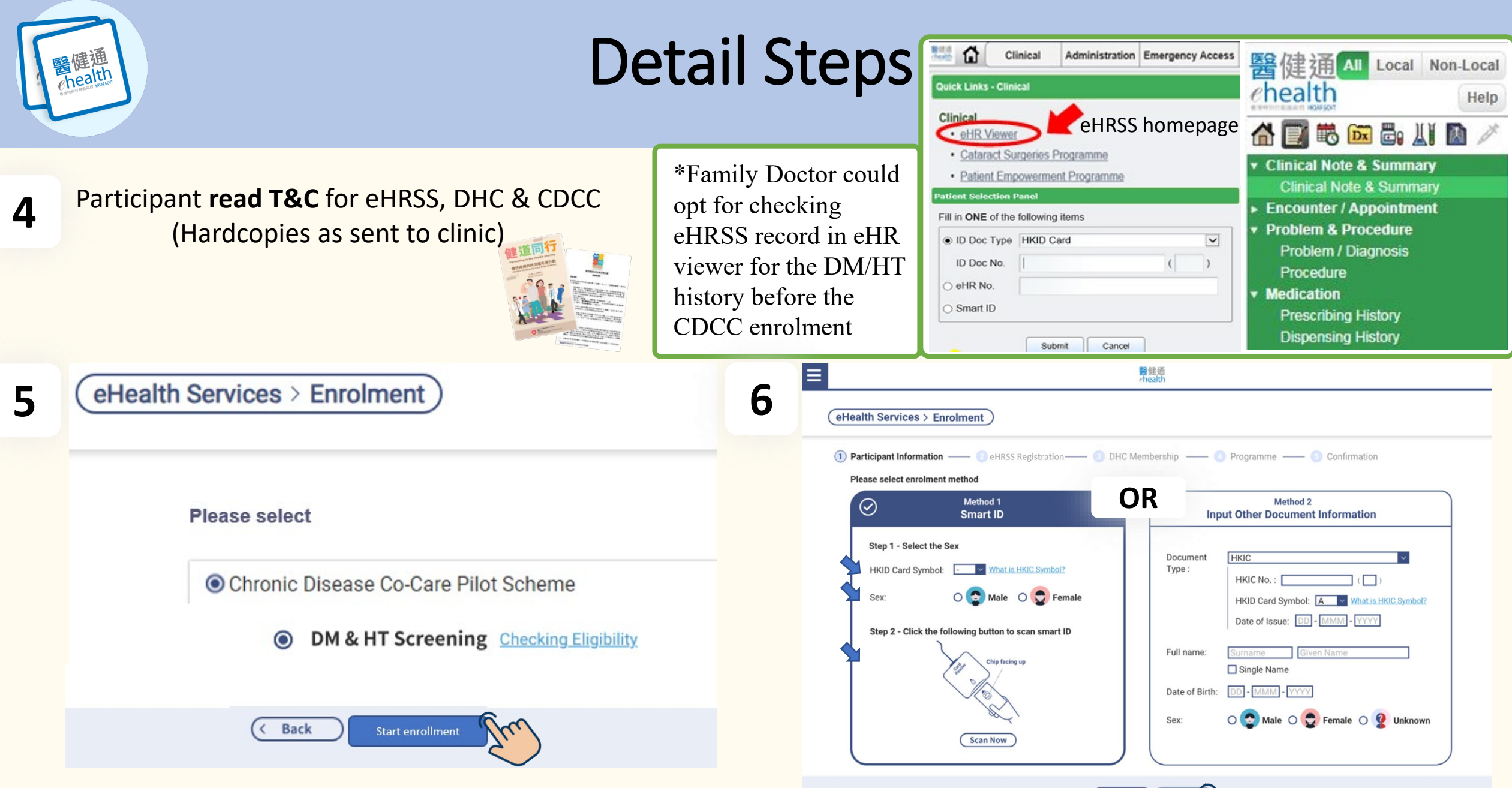

醫健通 chealth

7

|                                                                                                    |                                                                                                    | SMS                                                                                                    |
|----------------------------------------------------------------------------------------------------|----------------------------------------------------------------------------------------------------|----------------------------------------------------------------------------------------------------|
| out Language, Participant Mobile Contact No., and tick                                                                                                    | the Disclaimer                                                                                                    | Scheme Participant receive SMS:<br>- For successful eHRSS registration                                                                                                    |
| eHealth Services > Enrolment         Image: Participant Information (a) eHRSS Registration (b) eHRSS Registration (b) eHRSS Registration (c) eHRSS Registration (c) eHRSS Registration (c) eHRSS Registration (c) eHRSS Registration (c) eHRSS registration (c) eHRSS re | ership Programme Confirmation<br>Input 3 items<br>I. Language<br>2. Mobile no.<br>3. Disclaimer<br>Firmed that: Notice and the Personal Information Collection Statement of horized healthcare providers to access and share the healthcare to the above healthcare provider. | - FOR SUCCESSIGUE CHRSS registration                                                                                                    |
| ( Back                                                                                                    | Confirmation of Giving Indefinit<br>Please click "Ves" to confirm giving ind<br>to the healthcare provider fo                                                                                                    | te Sharing Consent<br>definite sharing consent<br>or participant.<br>No No Belta : 已按參與者指示給予 陳泰<br>文診所 無限期的互通同意。生效日<br>期: 2024 年 01 月 17 日。查詢:<br>34676300〈醫健通號碼: 0074-<br>4040-XXXX〉 |

#### **DHC membership**

healt

а

b

8

#### DHC districts can be selected from drop-down menu.

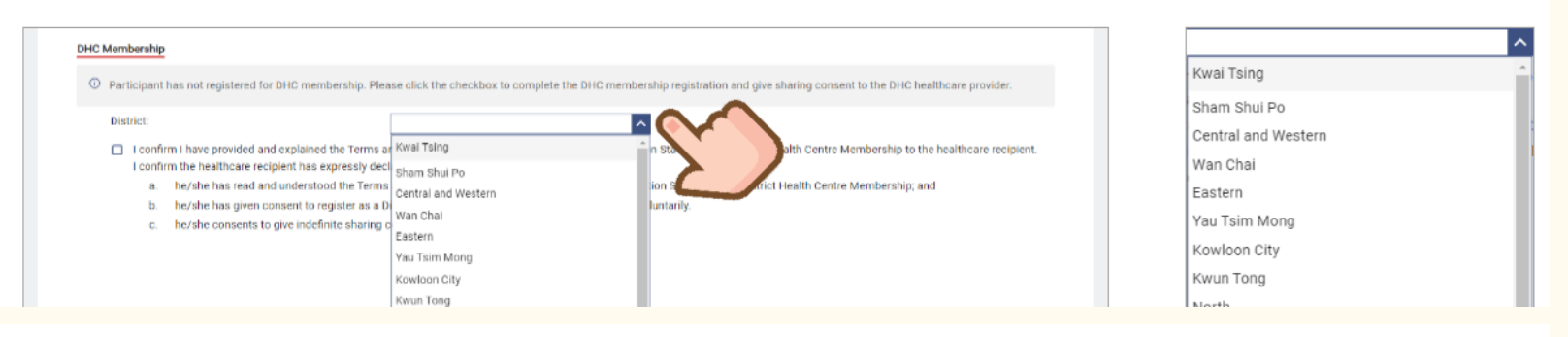

Check the checkboxes ✓ to register the DHC membership to the selected district and build indefinite Sharing Consent to selected DHC. Click [Next].

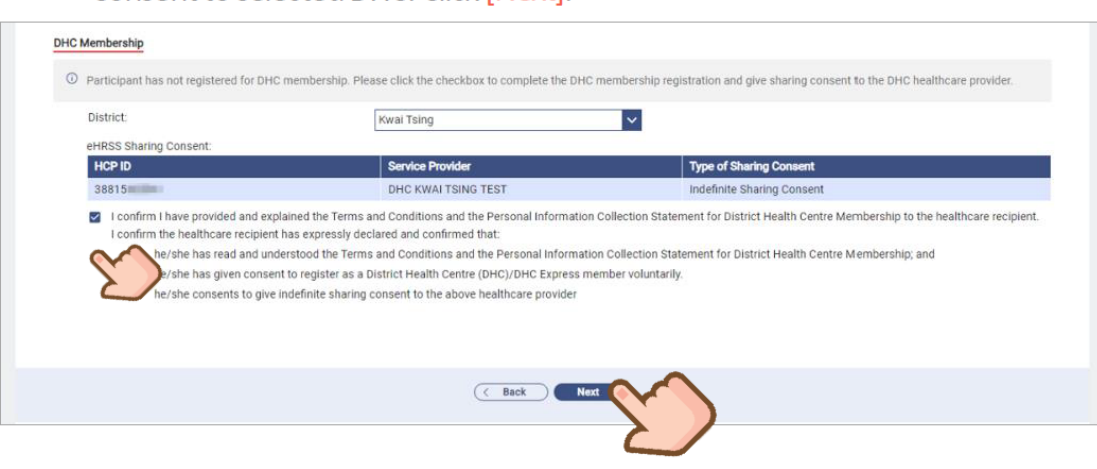

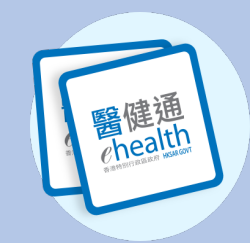

**Register DHC membership** 

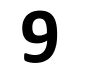

Click [Yes] for confirmation of the DHC membership registration and building Sharing Consent.

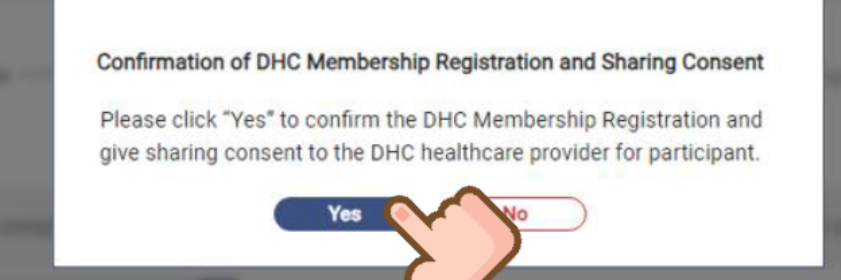

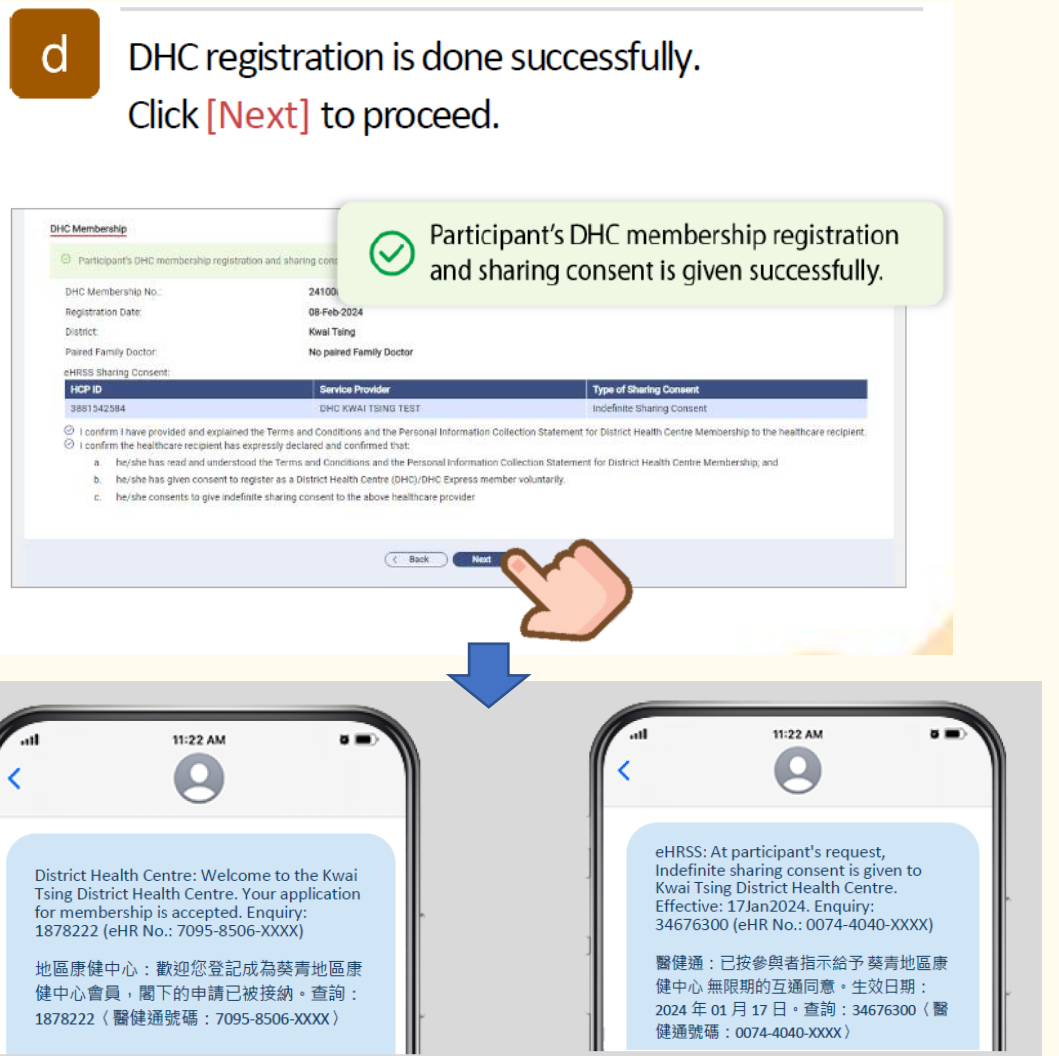

Sample 1 DHC Membership registration

Sample 2 eHRSS sharing consent to DHC

healt

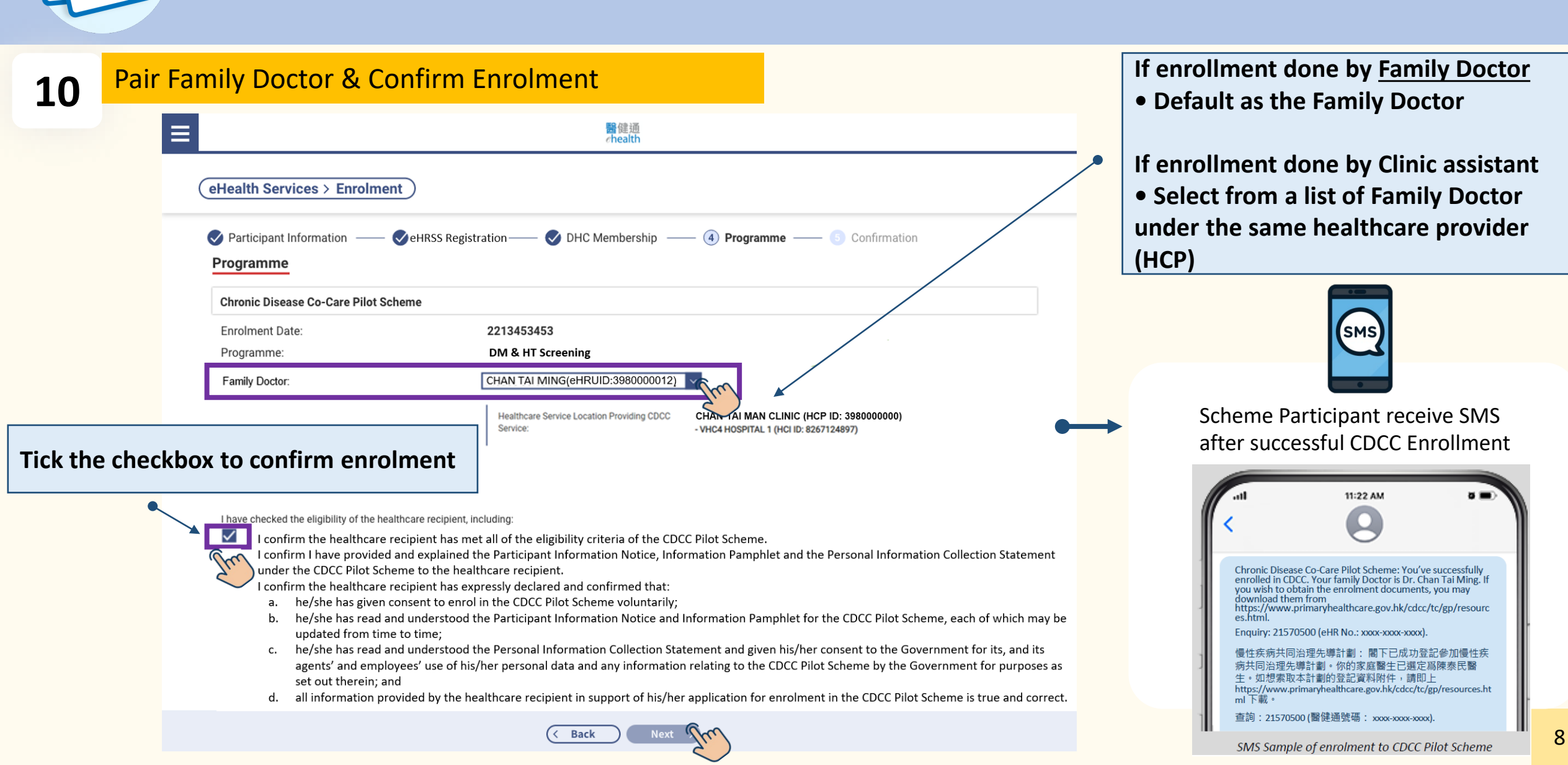

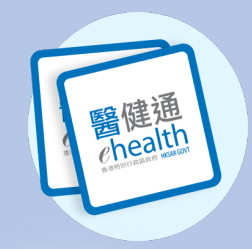

#### 11 Confirmation

| Programme                                                                                                    |                                                                                                    |                                                                                                    |
|----------------------------------------------------------------------------------------------------|----------------------------------------------------------------------------------------------------|----------------------------------------------------------------------------------------------------|
| Chronic Disease Co-Care Pilot Sci                                                                                                    | heme                                                                                                    |                                                                                                    |
| Enrolment Date:                                                                                                    | 07-Feb-2024                                                                                                    |                                                                                                    |
| Programme:                                                                                                    | DM & HT Screening                                                                                                    |                                                                                                    |
| Family Doctor:                                                                                                    | SHSOP, DOCTOR001 (eHRUID: 28549                                                                                                    |                                                                                                    |
|                                                                                                    | Healthcare Service Location Providing CDCC<br>Service:                                                                                                    | Virtual HOSPITAL - VHC4 (HCP ID: 431089100)<br>- Virtual HOSPITAL - VHC4 (HCI ID: 434060000)                                                                                                    |
| I have checked the eligibility<br>I confirm the healthcare i<br>C confirm the healthcare i<br>c confirm the healthcare i<br>a. he/she has given i<br>b. he/she has read a | of the healthcare recipient, including:<br>ecipient has met all of the eligibility criteria of the CDCC Pilot So<br>and explained the Participant information Notice, Public Pamph<br>ecipient has expressly declared and confirmed that:<br>onsent to enrol in the CDCC Pilot Scheme voluntarily;<br>id understood the Participant Information Notice and Public Pa                                                                                                    | cheme.<br>Net and the Personal Information Collection Statement under the CDCC Pilot Scheme to the healthcare recipient.<br>Impliet for the CDCC Pilot Scheme, each of which may be up <u>cut</u> |
| <ul> <li>c. he/she has read a<br/>and any information<br/>d. all information pro</li> </ul>                                                                               | id understood the Personal Information Collection Statement an<br>n relating to the CDCC Pilot Scheme by the Government for pur<br>vided by the healthcare recipient in support of his/her application<br>of the statement of the second statement of the second statement of the se | nd given his/her consent to the Government for its, and its a<br>poses as set out therein; and<br>on for enroiment in the CDCC Pilot Scheme is true and corre<br>CDCC DM & HT Screenin            |
|                                                                                                    | ( 84                                                                                                    | enrolment is completed                                                                                                    |

#### If you want to print the Appointment Slip:

| Confirmation                                                             | langeren - B landerader         | Print |                                                                                                    | eHR Document Vewer      | 🕈 🗳 Page 🚺 of 2   🕅 🤇                                                                              |            | eHR Docurrent Viewer    | 🕈 🗳 Page 1 of 2   🙉 🕯                                                                              |            |
|--------------------------------------------------------------------------|---------------------------------|-------|----------------------------------------------------------------------------------------------------|-------------------------|----------------------------------------------------------------------------------------------------|------------|-------------------------|----------------------------------------------------------------------------------------------------|------------|
| Envolment completed success Participant Information Personal Information | diy                             |       | Please select the following document(s) for printing:      Family Doctor Appointment Slip      Print Close |                         | 增拉病病共同均電先導計劃<br>Chronic Disease Co-Care Pilot Scheme<br>來規數式間的接路<br>Family Doctor Appointment Sitp |            |                         | 後は病保共同治理光理計劃<br>Chronic Disease Co-Care Pilot Scheme<br>東京職士用的使務<br>Family Dector Appointment Stip |            |
| Document Type:<br>HKIC No.:                                              | Hong Kong Identity Card<br>T242 |       | (* )                                                                                                    | 服務使用者資料                 |                                                                                                    | 2383008224 | 服務使用者資料                 |                                                                                                    | 2363806224 |
| HKIC Symbol:                                                             |                                 |       |                                                                                                    | Participant Particulors |                                                                                                    |            | Participant Particulars |                                                                                                    |            |
| Date of Issue:                                                           | 01-Feb-2012                     |       |                                                                                                    | HER:<br>Name            | TANG, THO                                                                                          |            | Mill :<br>Name          | E.T. TANG, THO                                                                                     |            |
| English Name:                                                            | TANG, TWO                       |       |                                                                                                    | GROOM HOCNO.            | 1242***17                                                                                          |            | 资源合创度 HKIG No.          | 1242*** 17                                                                                         |            |
| Chinese Name:                                                            | at-                             |       |                                                                                                    | 1191 Sex:               | 75 Main                                                                                            |            | 11.51 Sec               | 月 Maie                                                                                             |            |
| Date of Birth:                                                           | 01-Jan-1960                     |       |                                                                                                    | 市高 /<br>Debat           | 発達地画家使やら IBST<br>KTSIDHC TEST                                                                      |            | 和篇 I<br>Deplet          | 発達地画劇製やら ISST<br>KTRICHIC TEST                                                                     |            |
| Sex:                                                                     | Male                            |       |                                                                                                    |                         |                                                                                                    |            |                         |                                                                                                    |            |

9

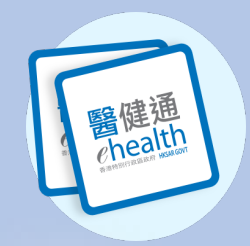

12

Confirmation Enrolment completed successfully. Participant Information Personal Information Document Type: Hong Kong Identity Card HKIC No .: T242 HKIC Symbol: A Date of Issue: 01-Feb-2012 English Name: TANG, TWO **66** Chinese Name: Date of Birth: 01-Jan-1960 Male Sex: Close (New Enrolment ) Go to Consultation eHealth Service landing Participant Enrolment **Health Profile** 🖽 💇 Classi - Classico Administrati Program Annos - Santardo - Monicor -----N Ø --- --Transferrer Point Point NAME OF GROOM OF GROOM OF GROO in. Angelia ettes Ith Service and balan Please select a scheme Child Regard Chain Canada Carller Med Carlle Martin Carles Residence Chronic Disease Co-Care Pilot Scheme **E** & Altoriset or service and ODM & HT Screening Check eligibility O Management Check eligibility GSD GSS7 Datasat Tratego ben ( Back Start errolment > - -

Login by Family Doctor, three navigation of action buttons will be displayed.

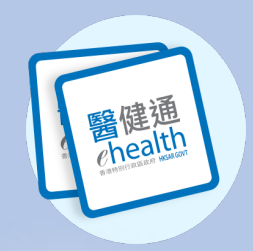

12

 Login by Clinic Admin, two navigation of action buttons will be displayed.

 Confirmation

 © Enrolment completed successfully.

 Personal Information

 Document Type:
 Hong Kong Identity Card

 HKIC No:
 T242

 HKIC Symbol:
 A

 Date of Issue:
 01-Feb-2012

 English Name:
 TANG, TWO

|                                                                                                    | HKIC NO                          | 1242                  |                            |      |  |  |
|----------------------------------------------------------------------------------------------------|----------------------------------|-----------------------|----------------------------|------|--|--|
|                                                                                                    | HKIC Symbol:                     | A                     |                            |      |  |  |
|                                                                                                    | Date of Issue:                   | 01-Feb-2012           |                            |      |  |  |
|                                                                                                    | English Name:                    | TANG, TWO             |                            |      |  |  |
|                                                                                                    | Chinese Name:                    | 98—                   |                            |      |  |  |
|                                                                                                    | Date of Birth:                   | 01-Jan-1960           |                            |      |  |  |
|                                                                                                    | Sex:                             | Male                  |                            |      |  |  |
|                                                                                                    |                                  |                       |                            |      |  |  |
|                                                                                                    |                                  |                       |                            |      |  |  |
|                                                                                                    | C                                | New Enrolment         |                            |      |  |  |
| =                                                                                                    |                                  |                       |                            |      |  |  |
|                                                                                                    |                                  |                       |                            |      |  |  |
|                                                                                                    |                                  |                       |                            |      |  |  |
| eHealth Se                                                                                                    | rvice landing                    | Parti                 | Participant Enrolment      |      |  |  |
|                                                                                                    |                                  | 97. 1989 198          |                            | 1.5% |  |  |
| The contract stands developed the second stands and the second stands and the second stands and the second stands and the second stands and the second stands and the second stands are stands and the second stands are stands are sta | Sandardo Internation 40.000 22 A | A 100                 |                            |      |  |  |
|                                                                                                    |                                  | Please select a schen | ne                         |      |  |  |
| Administration                                                                                                    | ance                             | Chronic Disease       | Co-Care Pilot Scheme       |      |  |  |
|                                                                                                    | R 8                              | OM & HT S             | creening Check eligibility |      |  |  |
| To co List Report Centre                                                                                                    | ingsts Profile Anternal          | O Managem             | ent Check eligibility      |      |  |  |
| Drug                                                                                                    | Pwriziperi                       |                       |                            |      |  |  |
|                                                                                                    |                                  |                       | ( Back Start enrolment )   |      |  |  |
|                                                                                                    | Relation                         |                       |                            |      |  |  |
| and a set to be a                                                                                                    | And age tweet                    |                       |                            |      |  |  |